## INSTRUCCIONES PARA DARSE DE ALTA EN EL AMPA SIGLO XII

En primer lugar debemos descargarnos la <u>aplicación gratuita App AMPAS</u> a través de las tiendas de aplicaciones **Apple iOS (APP AMPAS)** y **Android Google Play (AMPA SIGLO XXI AZUQUECA)**, o escaneando el código QR:

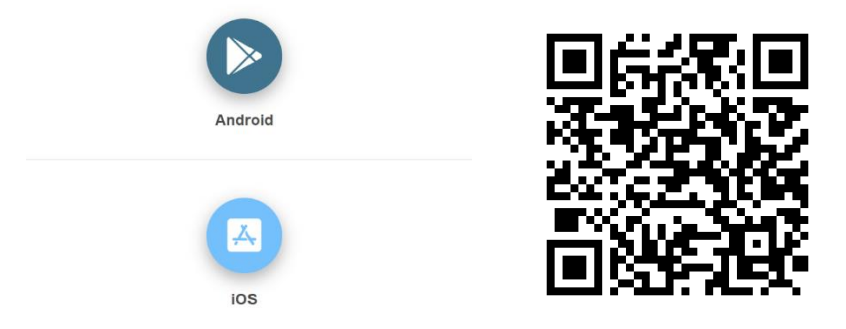

Una vez instalada debemos buscar el AMPA Siglo XXI Azuqueca

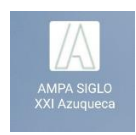

y una vez seleccionado nos aparecerá el siguiente menú:

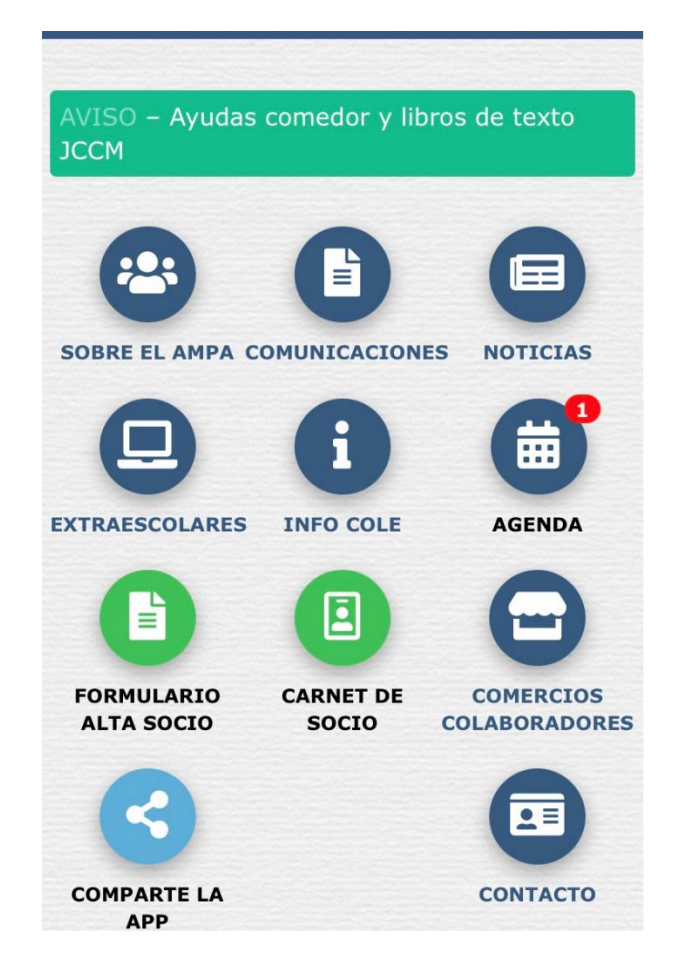

**IMPORTANTE**. <u>Mientras no completemos el proceso de alta de socio la mayoría de los iconos no</u> <u>estarán accesibles</u>.

Para darnos de alta necesitaremos rellenar los datos que nos piden en los dos iconos verdes.

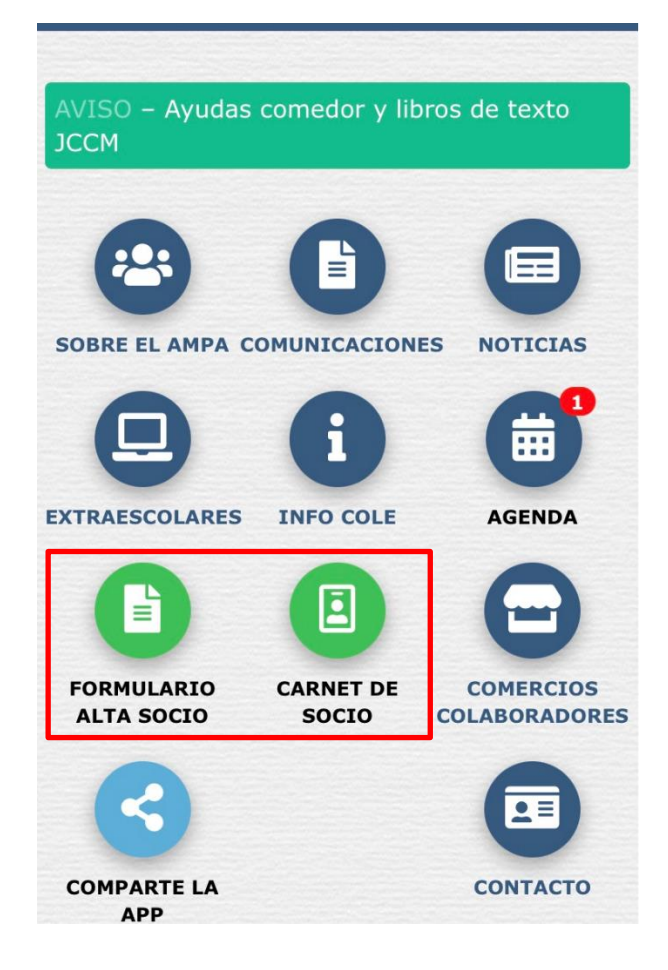

Primero pinchamos sobre FORMULARIO ALTA SOCIO

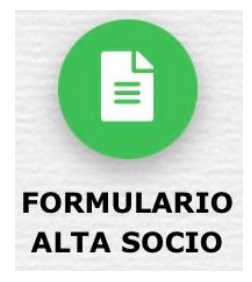

Al acceder a esta opción nos redirigirá a un formulario web en el que, en primer lugar, encontraremos la información sobre la cuota del AMPA y el número de cuenta donde hacer el ingreso.

## SOCIOS AMPA SIGLO XXI AZUQUECA

## **INFORMACIÓN:**

Ingreso Bancario o transferencia en la cuenta de eurocajarural situada en la Av. Torrelaguna, 27 a nombre de: Ampa azuqueca IV – CEIP siglo xxi En el concepto escribir el nombre y apellidos del alumno.

Nº Cuenta: ES8230810330713352172922

- 12€ familia con 1 hijo.
- 15€ familia con 2 hijos.
- 17€ familia con 3 ó más hijos.

**IMPORTANTE**, necesitamos tener el justificante de pago en pdf disponible para adjuntarlo en el formulario.

Dentro del mismo enlace un poco más abajo encontramos en siguiente recuadro,

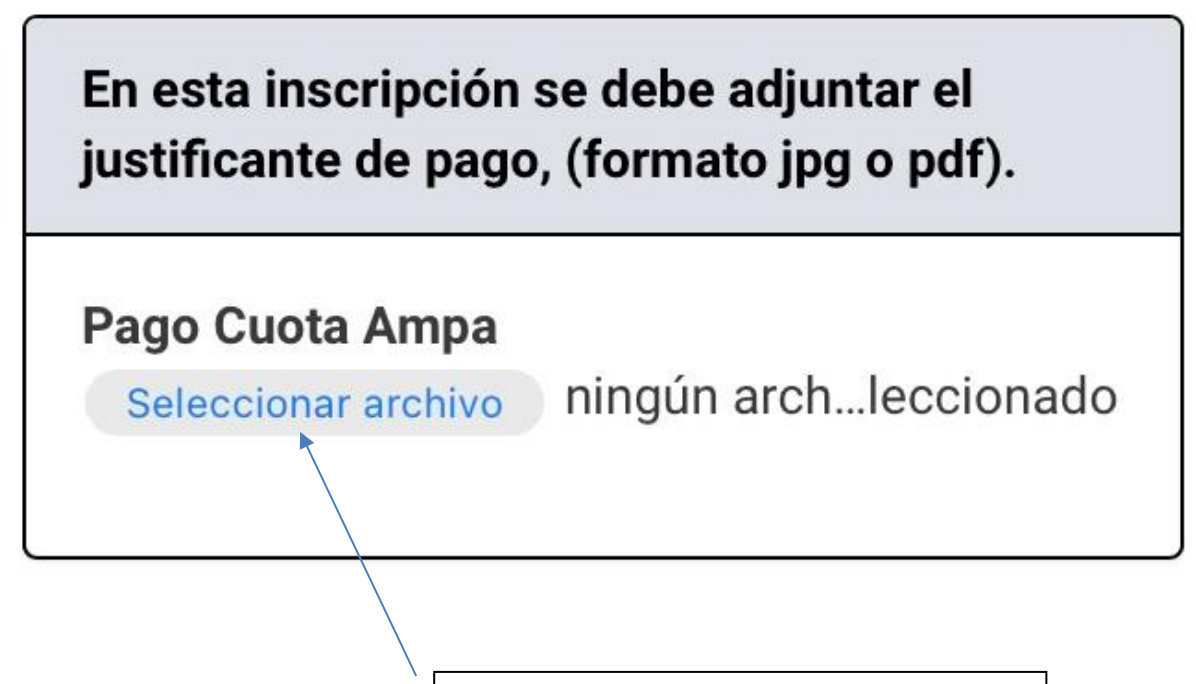

Pichamos sobre esta opción y adjuntamos el pdf o jpg con el justificante de pago.

Una vez adjuntado el pdf o jpg continuamos hacia abajo y aparecen datos personales de los progenitores y los hij@s.

| Padre/Madre/Tutor/a 1                                  |  |
|--------------------------------------------------------|--|
| Nombre*                                                |  |
| Apellidos*                                             |  |
| Teléfono*                                              |  |
|                                                        |  |
| Email*                                                 |  |
| Email*<br>Padre/Madre/Tutor/a 2                        |  |
| Email*<br>Padre/Madre/Tutor/a 2                        |  |
| Email*<br>Padre/Madre/Tutor/a 2<br>Nombre<br>Apellidos |  |
| Email* Padre/Madre/Tutor/a 2 Nombre Apellidos Teléfono |  |

🔒 crea.creaformspdf.com

| Nombre*                |                                           |
|------------------------|-------------------------------------------|
| Apellidos*             |                                           |
| Curso*:                |                                           |
| :                      | $\diamond$                                |
| Letra:                 |                                           |
| - \$                   |                                           |
|                        |                                           |
| ¿Añadir 2º alum        | nno/a                                     |
| - \$                   |                                           |
| ROTECCIÓN DE DATO      | S DE CARÁCTER PERSONAL:                   |
| omo consecuencia de    | la aplicación der reglamento UE           |
| 016/679 del Parlamen   | to euro y del Consejo de 27 de abril de   |
| 016 (Reglamento Gen    | eral de Protección de datos-RGPD, y de la |
| ey Orgánica 3/2018, d  | e 5 de diciembre, de Protección de Datos  |
| ersonales y garantia d | e los derechos digitales (que en materia  |

Por último, desplegamos los siguientes menús y elegimos la **opción de SÍ** para poder gestionar la información que rellanáis conforme a la ley de protección de datos.

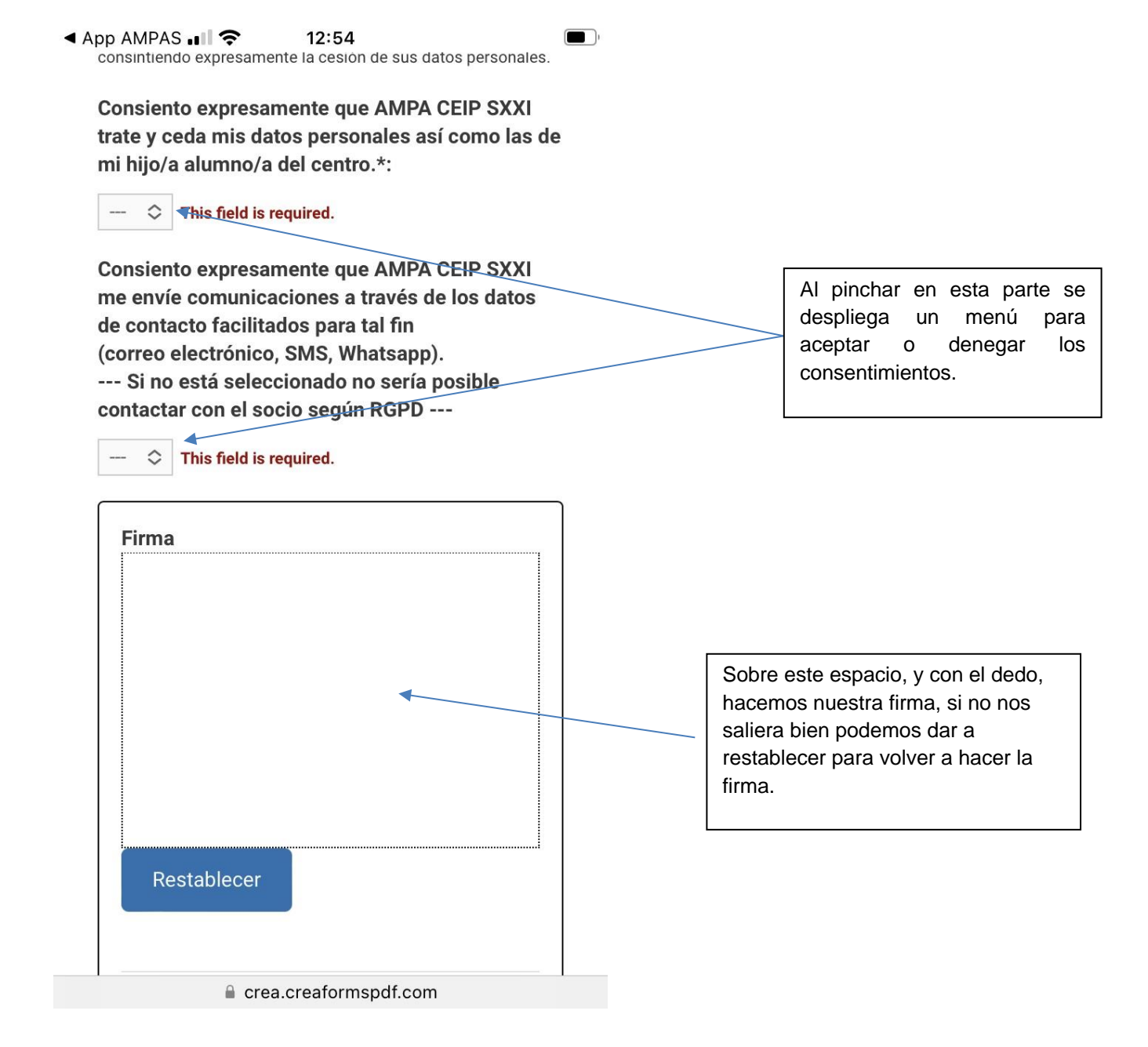

Una vez firmado se puede dar al botón ENVIAR.

## Ahora pinchamos sobre **CARNET DE SOCIO**

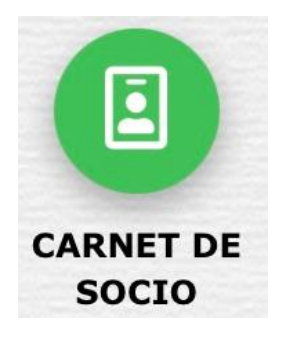

Nos saldrá este formulario en el que rellenaremos los datos

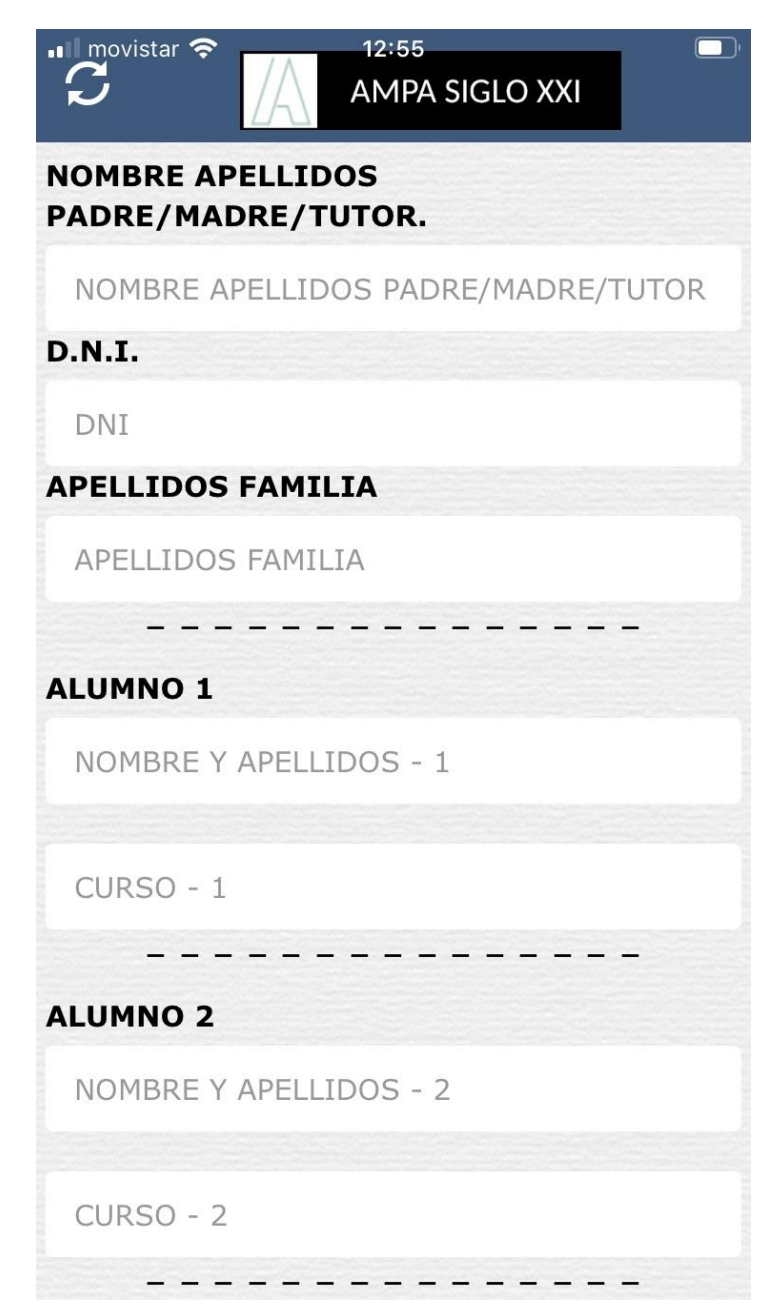

**IMPORTANTE**, el carnet es uno por familia, por lo que en Nombre, Apellidos y DNI basta con el de cualquiera de los progenitores.

Una vez completados ambos formularios antes de dar acceso a todos los iconos desde el AMPA validaremos que todo está correcto, y una vez comprobado se podrá acceder a toda la información y se activarán todos los iconos que aparecen desactivados.